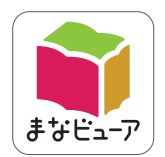

# 令和2年度版 小学校教科書準拠 道徳 学習者用デジタル教科書

# 操作マニュアル

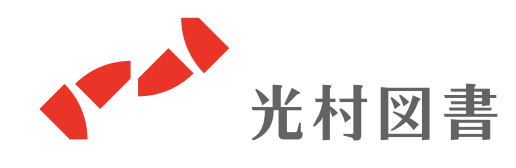

2022.04版

## 主な機能について

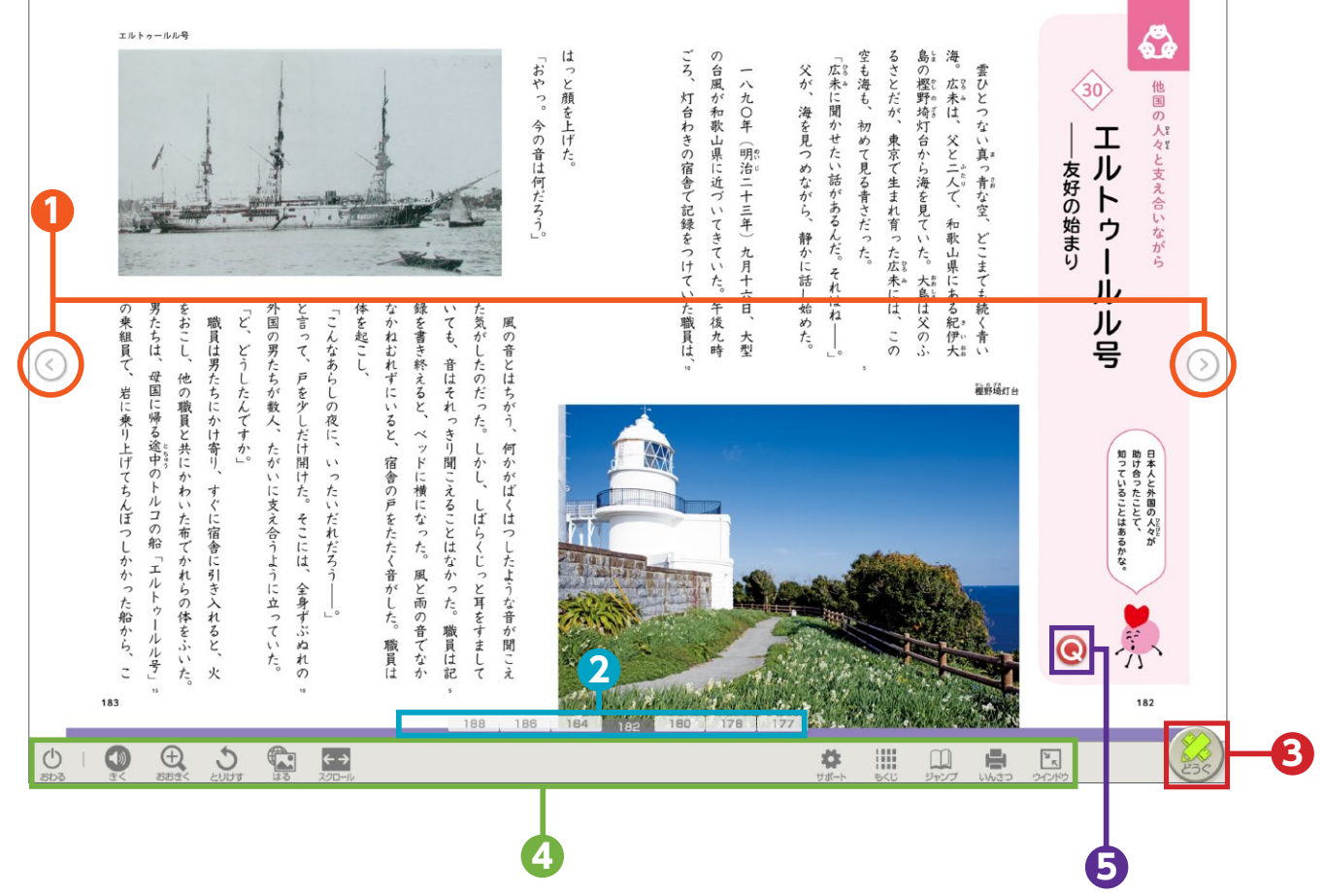

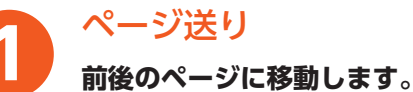

インジケーター

表示させたいページ数をクリックすると、該当ページが表示されます。

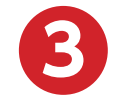

2

**どうぐ・・・**2ページ

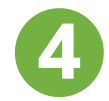

ツール (どうぐ以外)・・・7ページ

二次元コード

インターネット接続時にクリックすると、動画や資料を掲載した 指定のURLにアクセスします。

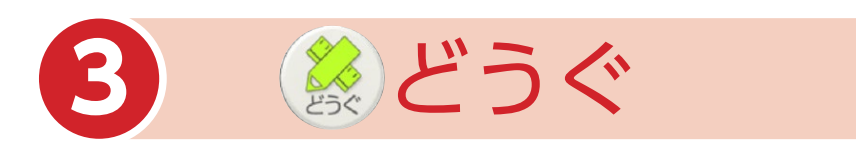

## 「どうぐ」を押すと、下のようなボタンが表示されます。 「どうぐ」をしまう場合は、再度「どうぐ」を押してください。

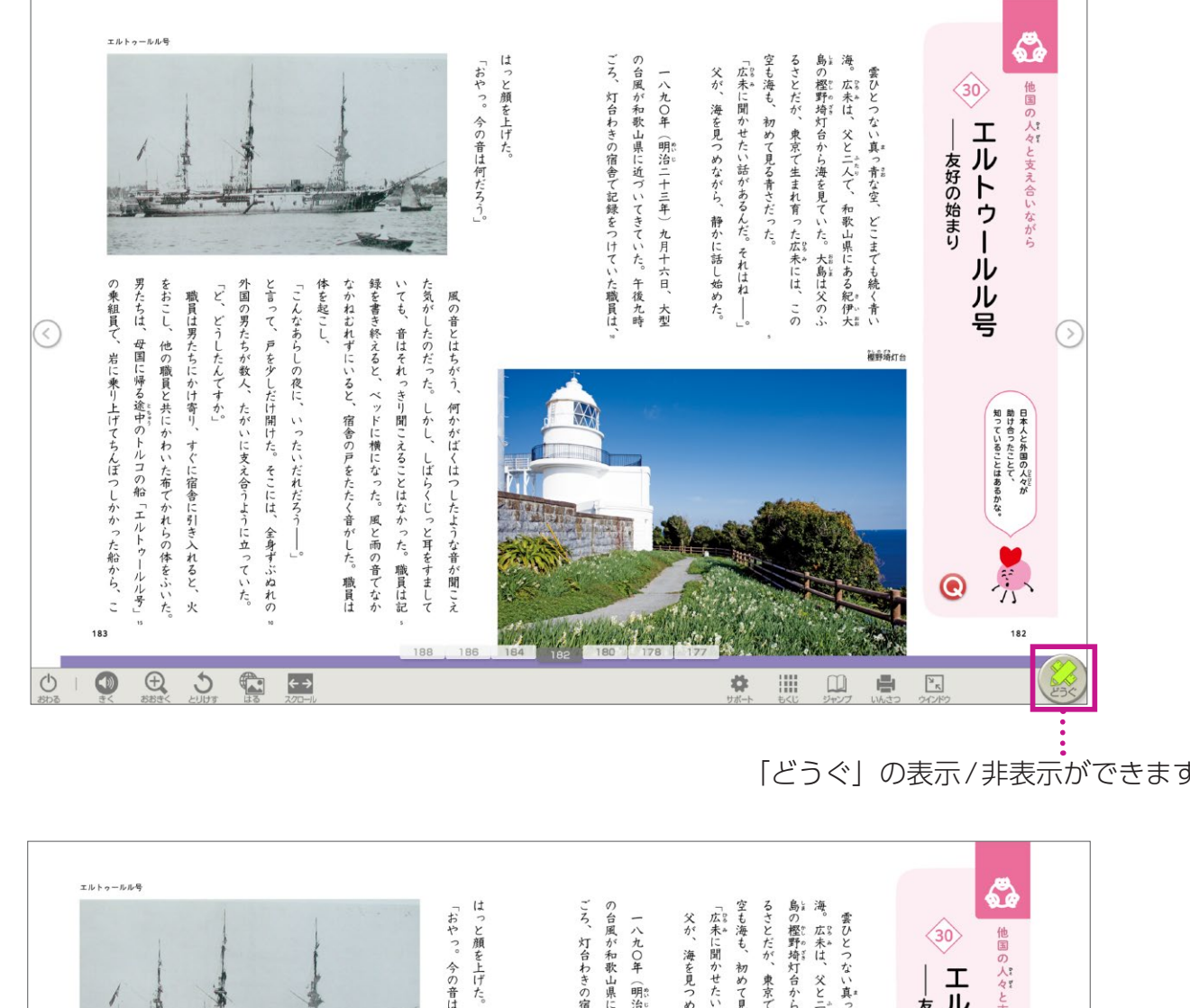

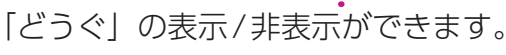

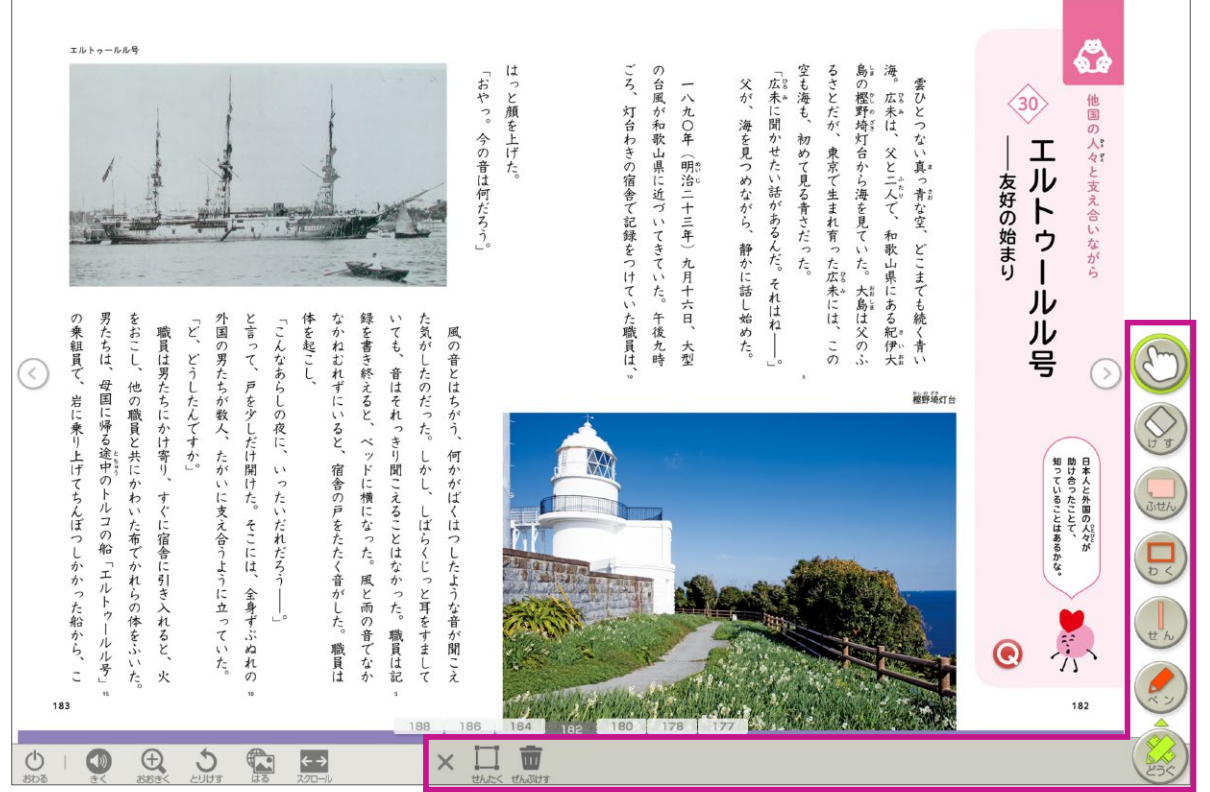

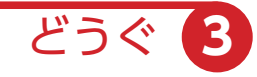

フリーハンドで線や文字を書き込むことができます。

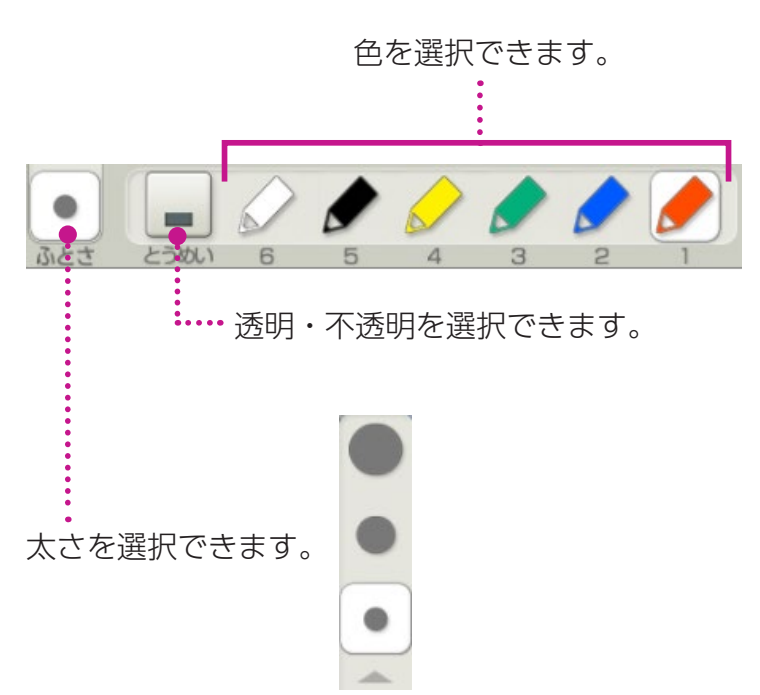

ペン

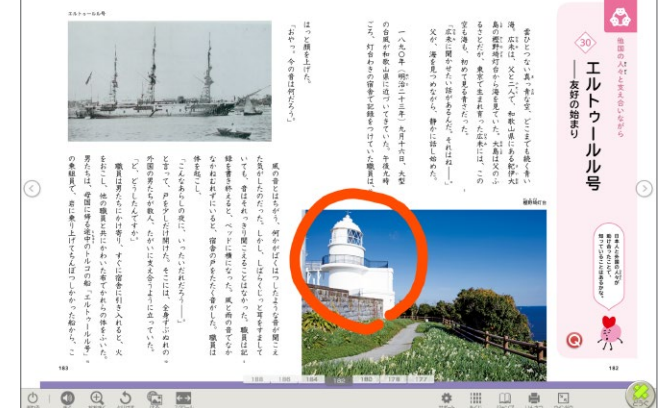

直線を書き込むことができます。文字の上や横にぴったりと線を引く機 能が使えます。

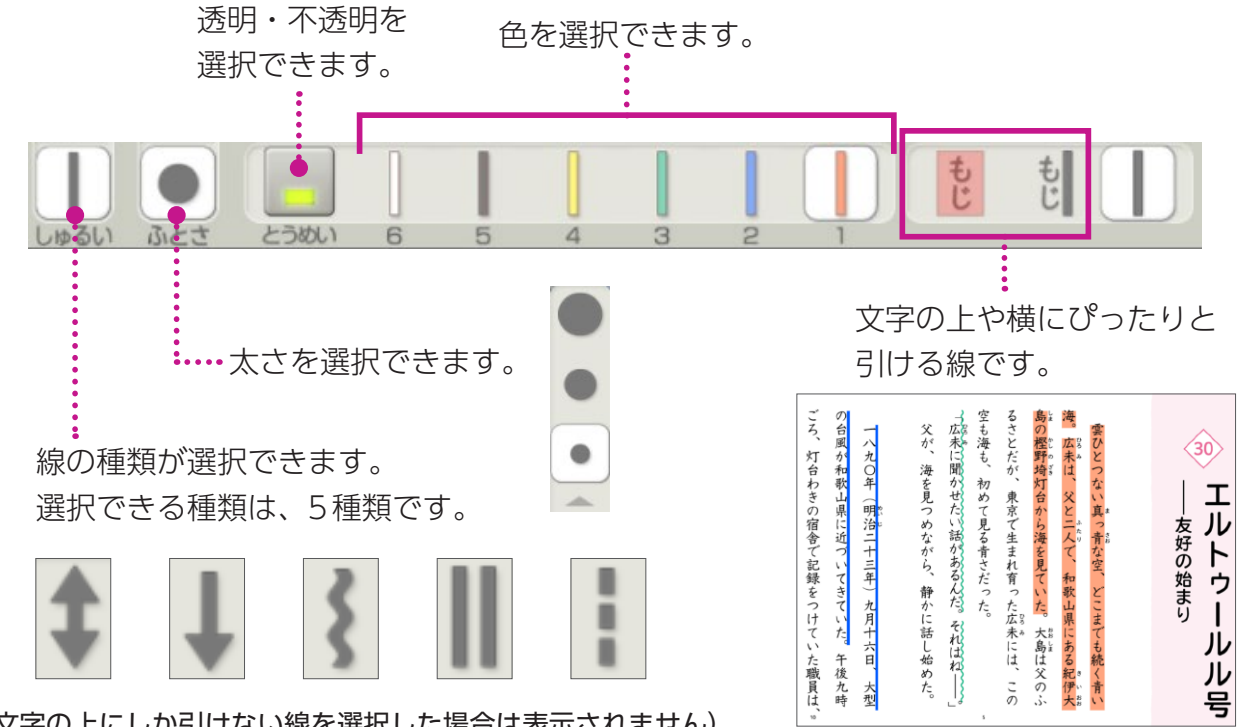

(文字の上にしか引けない線を選択した場合は表示されません)

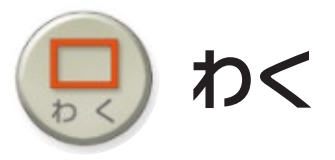

せん

### 範囲指定して枠で囲ったり、塗りつぶしたりできます。

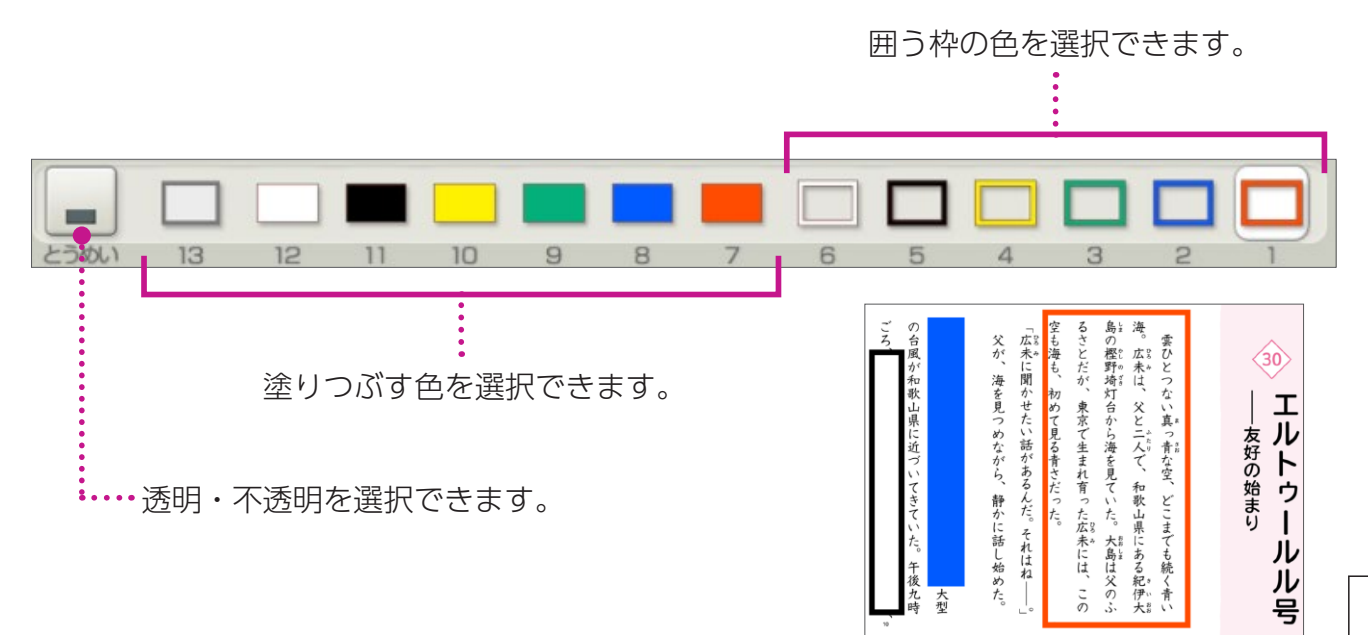

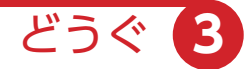

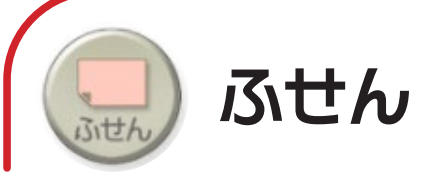

種類・色を選択後、ドラッグして付箋の大きさを決めると、付箋を貼り 付けることができます。

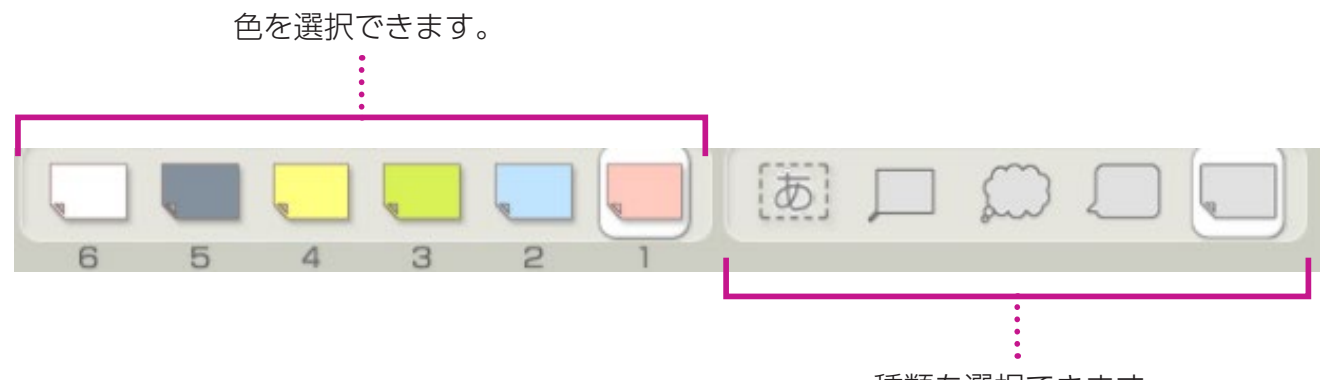

種類を選択できます。

#### ▶付箋貼り付け後設定

付箋を貼り付けた後、書体や文字の大きさを設定できます。

※文字を入れないで「けってい」をした付箋には、ペンなどの書き込みツールで書き込みができます。

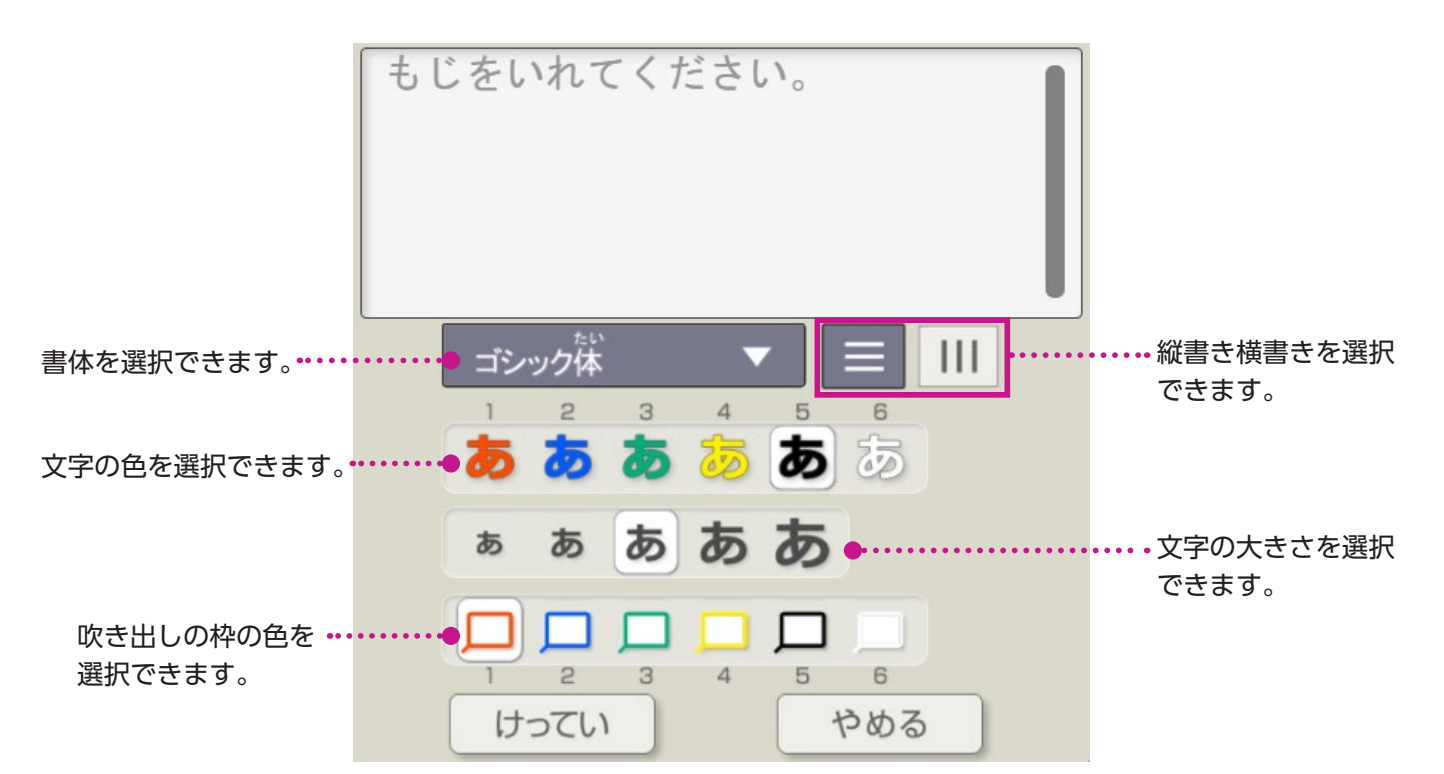

#### ▶付箋を消す場合

「どうぐ」のゆびマーク 🐑 を選択し、付箋を 押すと表示されるごみ箱をクリックします。

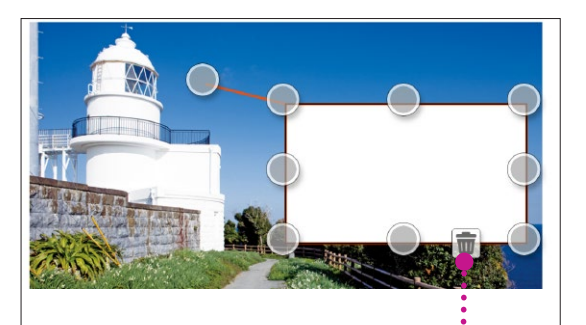

5

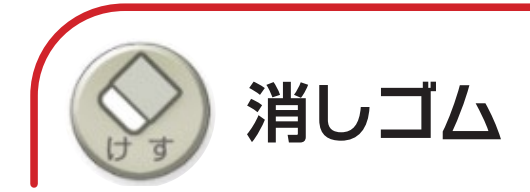

## 書き込みやスタンプを消すことができます。

#### ※以下の方法でも消すことができます。

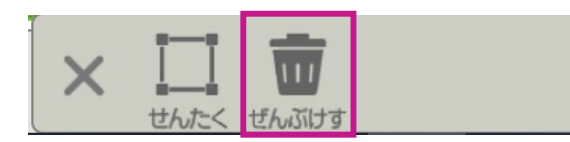

「ぜんぶけす」を押すと、表示されているページ上の書き込みをすべて消すことができます。

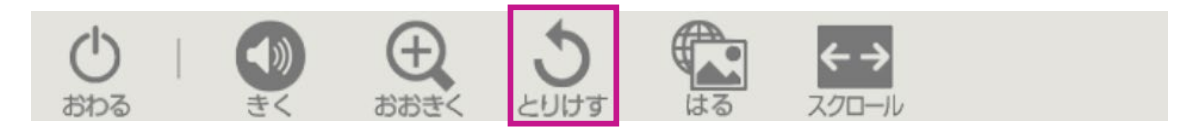

「とりけす」をクリックすると、1つ前の状態に戻ります。

どうぐ

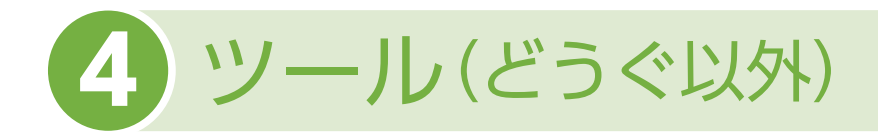

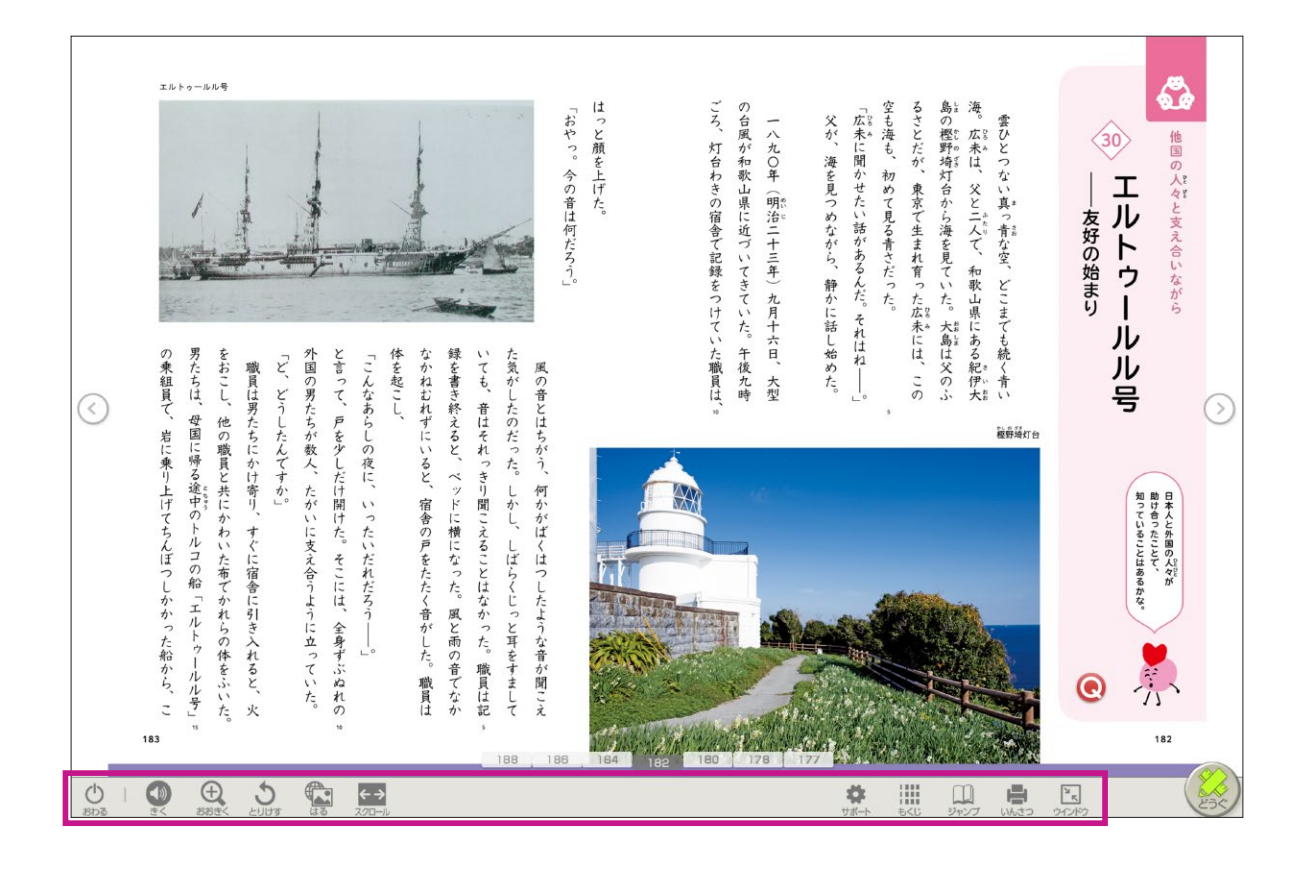

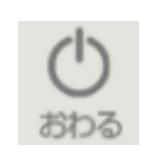

## おわる

デジタル教科書を終了するときに使います。

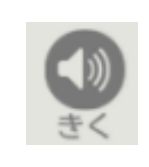

# きく

合成音声が再生されます。 \*「まなビューア専用ブラウザ」のみの機能です。 クラウド配信サービスには対応しておりません。

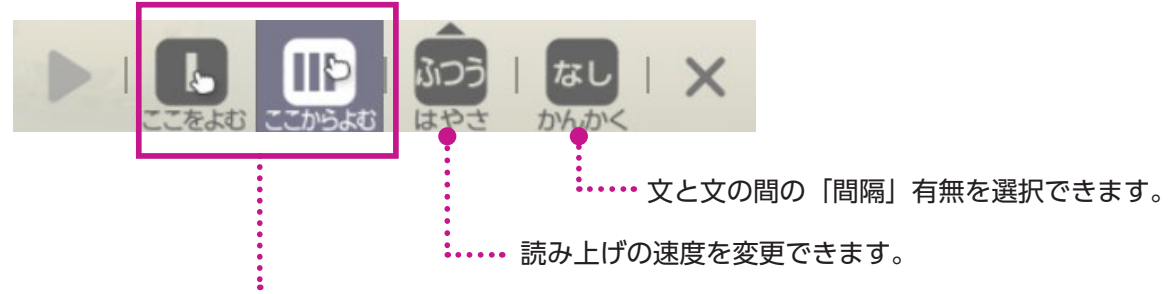

読み上げの範囲を選択できます。

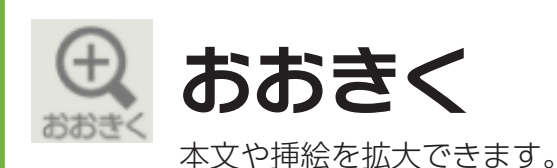

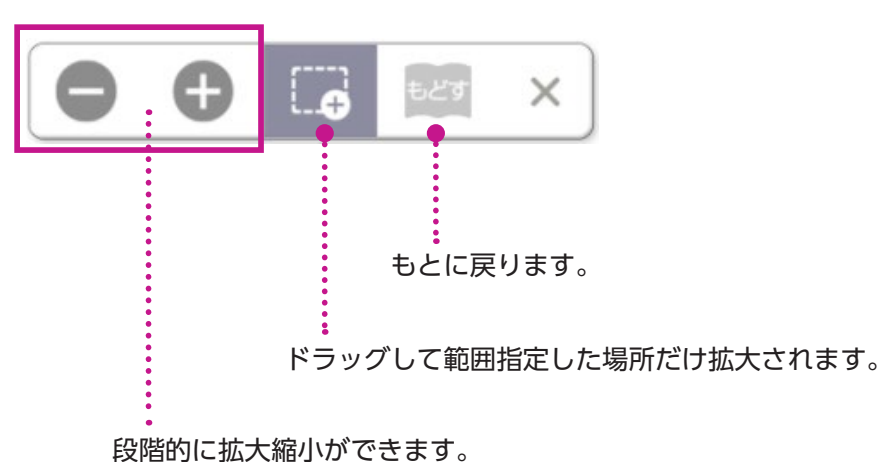

※タッチパネル(タブレットなど)では、ピンチアウト/インで拡大縮小ができます。 画面を連続して2度押すと、もとの大きさに戻ります。

ツール(どうぐ以外)

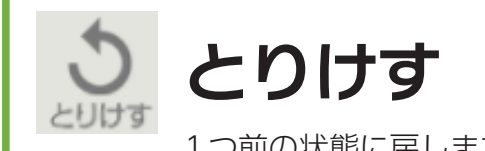

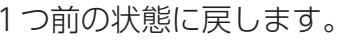

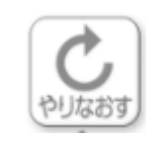

## やりなおす

「とりけす」で1つ前の状態に戻したものを取り消します。

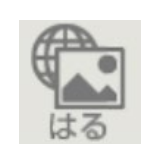

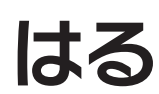

画像ファイルやWebサイトへのリンクボタンを貼ることができます。

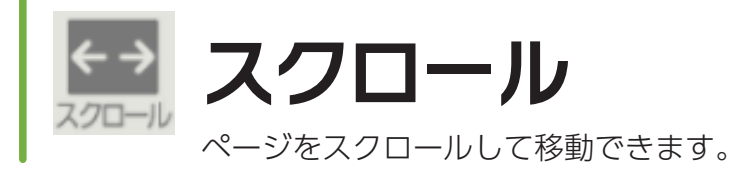

ツール(どうぐ以外)

サポート

個人個人の「見やすさ」や「使いやすさ」に応じた設定ができます。

| 読みやすさ                    | 。見やすさ                     | 聞き取りやすさ | 使いやすさ                       |
|--------------------------|---------------------------|---------|-----------------------------|
| ふりがな                     | 字                         |         | 字じ                          |
| ハイライト                    | なし                        |         | あり                          |
| ハイライト<br>き<br>読み上げ色      | ×<br>査<br><u>サ</u><br>シア: |         | *ぎ <sup>9</sup><br>そ<br>ゼンタ |
| 画面によっては設定が反映されない場合があります。 |                           |         |                             |
| きてい設定リセット                |                           |         | ×                           |

| 。読みやすさ          | 。<br>見やすさ<br>聞き取りやすさ | さ 使いやすさ                                               |
|-----------------|----------------------|-------------------------------------------------------|
| 明るさ             | <i>淡</i>             |                                                       |
| いる はんてん<br>色の反転 | な し<br>義裕・ 黛         | 년· <b>黑</b><br>録·黒                                    |
| 色カバー            | そのまま                 | *<br>黄色<br>** <sup>10</sup><br>** <sup>10</sup><br>** |
| ビンク クレー         |                      |                                                       |

| 読みやすさ     見やすさ     聞き取りやすさ     使いや                    | さ 読みやすさ 見やすさ 聞き取りやすさ 使いやすさ |
|-------------------------------------------------------|----------------------------|
| <sup>あんせいごうせい</sup><br>音声合成の<br>ぶんか<br>声の高さ<br>ふつう 低い | ツールバーの 位置                  |
|                                                       |                            |
|                                                       |                            |
|                                                       |                            |
| #2501<br>設定リセット                                       | -<br>-<br>-<br>設定リセット ×    |

\* 聞き取りやすさは「まなビューア専用ブラウザ」のみの機能です。 クラウド配信サービスには対応しておりません。

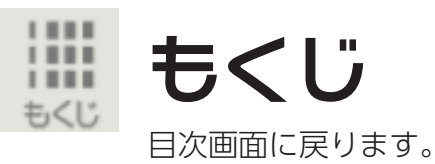

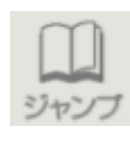

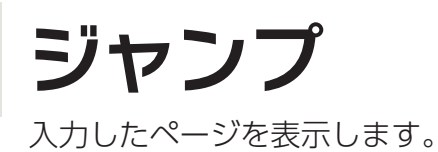

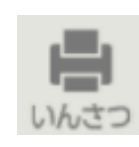

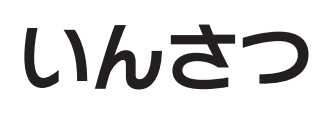

画面を印刷します。 ※iPadではご利用いただけません。

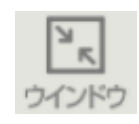

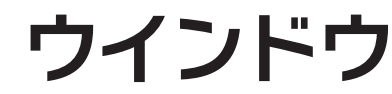

全画面 / ウインドウ表示の切替ができます。 ※ iPad ではご利用いただけません。

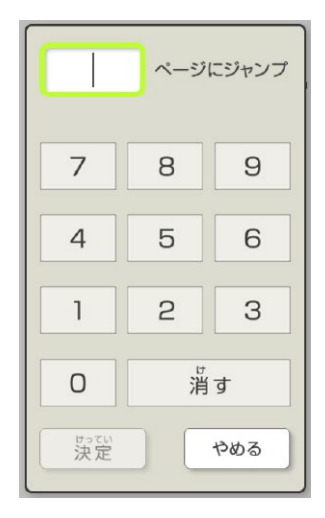

ツール(どうぐ以外) 4